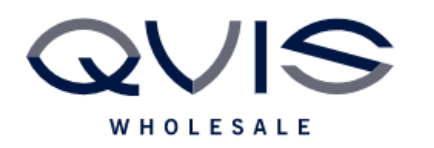

| PRODUCT:   | Cortex – PTZ Operation |
|------------|------------------------|
| ITEM CODE: |                        |

### **Introduction**

This guide has been formulated to assist with the initial setup of devices.

- 1. With PTZ and laptop connect to PoE switch, open the Dahua config tool and earch for the camera.
- 2. Login to the camera by clicking the blue "web" button on the right.

|    |                 |   | 14     | Initialized   | SD        | IP PTZ Camera | 192.168.1.245:37777 | bc:32:5f:1f:8b:f1 | V2.810.00A  | Edit | Details | Web |
|----|-----------------|---|--------|---------------|-----------|---------------|---------------------|-------------------|-------------|------|---------|-----|
| Ъ  | Building Config |   | 15     | Initialized   | SD        | IP PTZ Camera | 192.168.1.243:37777 | bc:32:5f:1f:8b:b3 | V2.810.00A  | Edit | Details | Web |
|    |                 |   | 16     | Initialized   | SD        | IP PTZ Camera | 192.168.1.50:37777  | bc:32:5f:86:34:48 | V2.810.Cort | Edit | Details | Web |
| 88 | CGI Protocol    |   | 17     | Initialized   | IPC       | IPC-HDW2831TM | 192.168.1.246:37777 | 24:52:6a:14:e4:f2 | V2.800.0000 | Edit | Details | Web |
|    |                 | Y | ou hav | ve selected 0 | device(s) | Vninitialized | Initialized         |                   | IPV4        | IPV  | 6       |     |

3. Login to PTZ (Default cortex login User: admin Pwd: admin1234)

#### Preset

4. Settings > PTZ > Function > Preset. User the directional pad to set preset position.

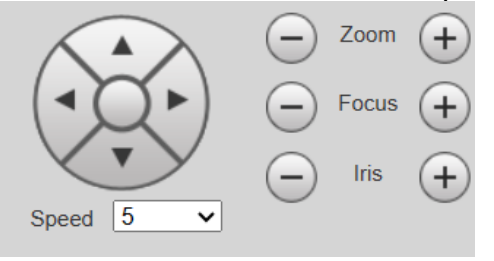

5. On the right hand side click "Add"

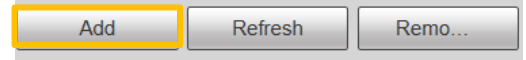

6. Name the preset (optional) and select save (floppy disk icon). Preset now saved

| Number | Preset Title | Save | Delete |
|--------|--------------|------|--------|
| 1      | Preset1      |      | 0      |

| Qvis Lighting & Security Ltd. | Page 1 of 4               |  |  |
|-------------------------------|---------------------------|--|--|
| Telephone: +44 (0)2393 870050 | Issued By: Technical Dent |  |  |
| Approved By:                  | Date: 28/05/2024          |  |  |

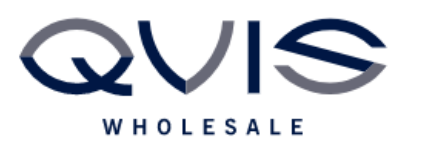

# Tour

- 7. Settings > PTZ > Function > Tour
- 8. Click add to add a new Tour, which will appear as "Tour 1"

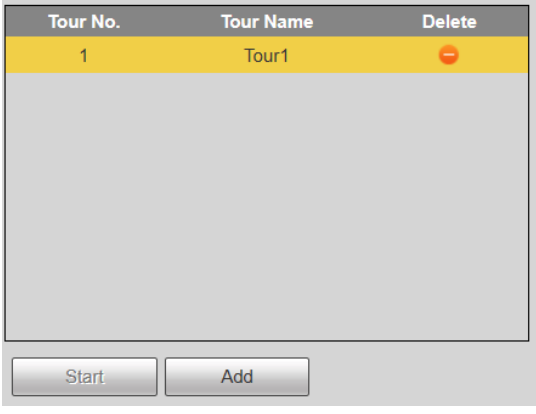

9. Use "add" underneath the bottom box to add presets.

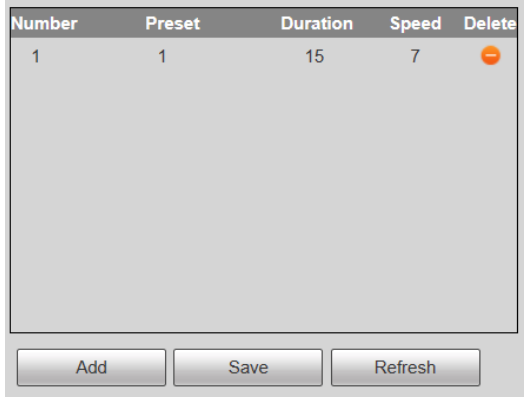

| Select preset number                                    |
|---------------------------------------------------------|
| Duration (how long to stay on preset)                   |
| Speed (how quick or slow to transition between presets) |
|                                                         |

# Time task

```
(Allows the PTZ to return to home position after tracking)
10. Settings > PTZ > Function >Time Task > click enable
```

| lask set         |                                                                         |                                                                       |
|------------------|-------------------------------------------------------------------------|-----------------------------------------------------------------------|
| Time Task action | <ul> <li>Preset</li> <li>Tour</li> <li>Scan</li> <li>Pattern</li> </ul> | Time Task Action - which action the PTZ should return to i.e. preset1 |
| AutoHome         | 30 s (5-3600)                                                           | AutoHome – how long until the ptz returns to chosen home position.    |
| Copy To Task No. | Copy                                                                    | Period setting – schedule when you want this to happen.               |
| Reliesh          | Save                                                                    |                                                                       |

| Qvis Lighting & Security Ltd. | Page 2 of 4               |
|-------------------------------|---------------------------|
| Telephone: +44 (0)2393 870050 | Issued By: Technical Dept |
| Approved By:                  | Date: 28/05/2024          |
|                               |                           |

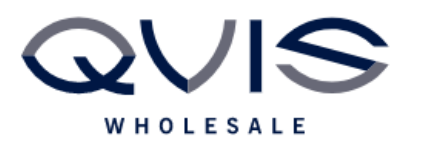

#### Ref:QRGC006

### 4G

- (requires an already registered micro sim card)
- 11. Settings > Network > 4G> Click enable

#### Complete the below settings as per settings from network provider: Dialing Setting Mobile Settings

|                      | o o o tan igo |            |      |
|----------------------|---------------|------------|------|
|                      |               |            |      |
| Wireless Net Type    | Auto          | ✓ □ Enable |      |
| APN                  |               |            |      |
| Authorize Mode       |               | ~          |      |
| Dial-up Number       |               |            |      |
| Username             |               |            |      |
| Password             | •••••         |            |      |
| Interval             | 30            | s          |      |
| Time Range           | Setup         |            |      |
| SIM State            |               |            |      |
| Wireless Network Sta | ite           |            |      |
| IP Address           |               |            |      |
| Wireless Signal      |               |            |      |
|                      | Default       | Refresh    | Save |
|                      |               |            |      |

## Tracking

12. Once a preset has been made (required as a position to track from), go to Settings >Event > Smart Plan > Add Plan and select the required preset. Then click on the light bulb icon (Deep IVS) to highlight orange. Then click save.

| 1:Preset1    |  |
|--------------|--|
| Deep IVS     |  |
| Refresh Save |  |

13. Under Event, select Deep IVS, choose a Preset from the drop down menu and click the green "+".

| Preset 1:Prese | 1 🗸  |           |   |
|----------------|------|-----------|---|
| No.            | Name | Rule Type | ÷ |

| Qvis Lighting & Security Ltd. | Page 3 of 4               |
|-------------------------------|---------------------------|
| Telephone: +44 (0)2393 870050 | Issued By: Technical Dept |
| Approved By:                  | Date: 28/05/2024          |

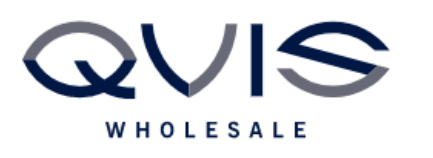

14. Under "Rule Type", select which rule will trigger the tracking (tripwire and Intrusion work best).

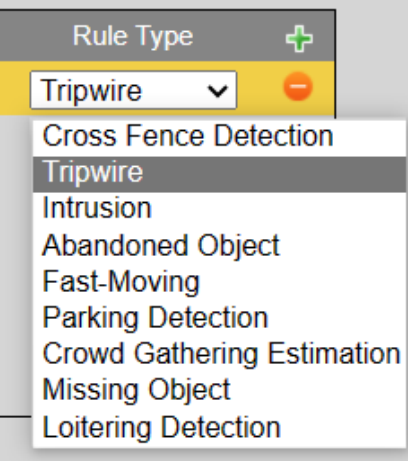

15. Use "Draw rule" button underneath image to draw the chosen rule.

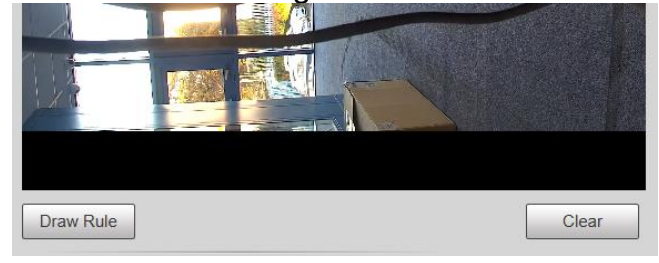

| Qvis Lighting & Security Ltd. | Page 4 of 4               |  |  |
|-------------------------------|---------------------------|--|--|
| Telephone: +44 (0)2393 870050 | Issued By: Technical Dept |  |  |
| Approved By:                  | Date: 28/05/2024          |  |  |